## INFORMÁCIA pre učiteľov:

Učitelia/katechéti už môžu registrovať svojich žiakov postupujúcich do dekanátneho kola Biblickej olympiády 2024/2025. Postup v EduPage : <u>Ako zaregistrovať žiakov do súťaže?</u>

## Extra sa registrujú žiaci rímskokatolíckeho a extra gréckokatolíckeho nbv. Pri registrácii učiteľ súťažiacim zadáva:

1. kategóriu:

- 1.R rímskokatolícki žiaci druhého stupňa ZŠ a 1. až 4. ročníka OG
- 1.G gréckokatolícki žiaci druhého stupňa ZŠ a 1. až 4. ročníka OG
- 1.M rímskokatolícki žiaci s VJM druhého stupňa ZŠ a 1. až 4. ročníka OG
- 2.R rímskokatolícki žiaci SŠ a 5. až 8. ročníka OG
- 2.G gréckokatolícki žiaci SŠ a 5. až 8. ročníka OG
- 2.M rímskokatolícki žiaci s VJM SŠ a 5. až 8. ročníka OG
- 2. dekanát / diecézu resp. eparchiu, do ktorej škola patrí
- 3. meno učiteľa, ktorý žiakov na súťaž pripravuje

## 4. pre kategóriu 2.M zadáva aj názov družstva

Ak potrebujete tieto údaje dodatočne upraviť, postupujte v EduPage takto: <u>Ako zmením</u> registračné detaily pre už zaregistrovaného súťažiaceho?

V prípade potreby náhradníka, učiteľ pôvodného súťažiaceho odregistruje: <u>Ako zrušiť</u> nesprávnu registráciu do súťaže?

a následne môže registrovať "náhradníka": Ako zaregistrovať žiakov do súťaže?

## V prípade technických problémov v EduPage napíšte na sutaze@asc.sk